### How to access e-invoicing

Using the web address below, log in using your username and password - we recommend that you save this address to your favourites for ease of access **driver.pay-portal.co.uk** 

|                                                                                                    | Document Retrieval Service | ? |
|----------------------------------------------------------------------------------------------------|----------------------------|---|
| Customer Enrolment                                                                                          |                            |   |
| 🔒 Login                                                                                                    |                            |   |
| User ID*   Click here if you have forgot your User ID   Password *   Click here to reset forgotten password | User Guide in PDF format   |   |

# **Recent History**

Once you have logged in the first screen you come to will be your recent history, this will show you all documents that have been uploaded within the last 30 days.

|                             | ay                     | jver                           | S                         |                                                                                                    |                                      |           | Document Retrieval Service |               |        |             |             |                             | madhuram1 | Log out            | ?   |  |
|-----------------------------|------------------------|--------------------------------|---------------------------|----------------------------------------------------------------------------------------------------|--------------------------------------|-----------|----------------------------|---------------|--------|-------------|-------------|-----------------------------|-----------|--------------------|-----|--|
| Lease                       | <b>No</b> 33           | 3455                           | Recent His                | story Ful                                                                                                    | <b>Q</b><br>I Document Searc         |           |                            |               |        |             |             |                             |           |                    |     |  |
| ٩                           | Ne                     | w Docu                         | ument                     | S                                                                                                    |                                      |           |                            |               |        |             |             |                             |           |                    |     |  |
| Recent Hist<br>Click the vi | tory: Invo<br>ew butto | oices and Cre<br>on to open th | edit Notes p<br>e documen | oroduced within the state of the state of th | he last 30 days<br>Total records ret | urned: 23 |                            |               |        |             |             |                             |           |                    |     |  |
| View                        | Selected               |                                |                           |                                                                                                    |                                      |           |                            |               |        |             |             |                             |           |                    |     |  |
|                             |                        | Document No                    | Tax Point                 | Invoice Type                                                                                                    | Gross Amount                         | VAT       | Lease No                   | Customer Name | Reg No | Cost Centre | Customer No |                             |           |                    |     |  |
|                             | View                   | _                              | 08/10/2024                |                                                                                                    |                                      |           | _                          |               | •      | _           |             |                             |           |                    |     |  |
|                             |                        |                                |                           |                                                                                                    |                                      |           | _                          |               |        |             |             |                             |           |                    |     |  |
|                             |                        |                                |                           |                                                                                                    |                                      |           |                            |               |        |             |             | Export Selected Data to CSV |           | Export All Data to | CSV |  |
|                             |                        |                                |                           |                                                                                                    |                                      |           |                            |               |        |             |             |                             |           |                    |     |  |
|                             |                        |                                |                           |                                                                                                    |                                      |           |                            |               |        |             |             | Download Selected to PDF    |           | Download All to F  | PDF |  |

To view a document click on the "View" text as highlighted above and the document will open in a new window.

## **Full Document Search**

If you wish to search for documents older than 30 days then select the "Full Document Search" option at the top of the page

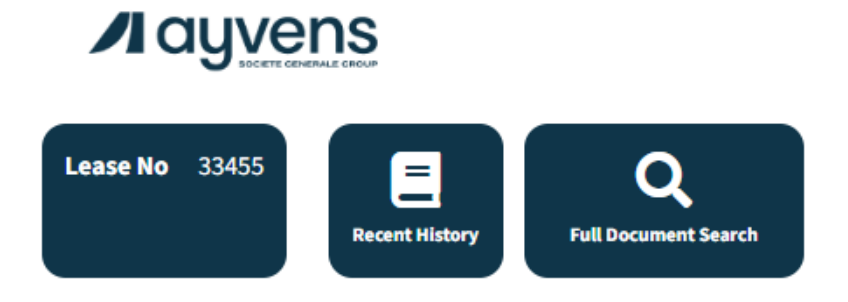

This will then take you to the below page which allows you to search by different criteria

| Please en    | lease enter your search criteria below Search All |                          |                |  |  |  |  |  |  |  |
|--------------|---------------------------------------------------|--------------------------|----------------|--|--|--|--|--|--|--|
|              | G                                                 |                          |                |  |  |  |  |  |  |  |
| Document No  | is 💌                                              | <b>Q</b> Full Document S | Search Results |  |  |  |  |  |  |  |
| Lease No     | is 💌                                              |                          |                |  |  |  |  |  |  |  |
| Cost Centre  | is 💌                                              |                          |                |  |  |  |  |  |  |  |
| Tax Point    | is 💌                                              |                          |                |  |  |  |  |  |  |  |
| Reg No       | is 💌                                              |                          |                |  |  |  |  |  |  |  |
| Invoice Type | is 💌                                              |                          |                |  |  |  |  |  |  |  |
| Gross Amount | equals 💌                                          |                          |                |  |  |  |  |  |  |  |
| Search       | Reset all search fields                           |                          |                |  |  |  |  |  |  |  |

Within this search criteria there are options such as "is" and "between". The view\boxes may change depending on what search criteria you select. So for example if you wanted to view documents dated between 01/09/24 and 11/10/24 you would search the below:

#### Please enter your search criteria below

|              | 3                       |
|--------------|-------------------------|
| Document No  | is 💌                    |
| Lease No     | is 💌                    |
| Cost Centre  | is 💌                    |
| Tax Point    | between                 |
| Reg No       | is v                    |
| Invoice Type | is 💌                    |
| Gross Amount | equals 💌                |
|              |                         |
| Search       | Reset all search fields |

You can then view\download documents, this is detailed further on the next page

## Options

From both within "Recent Documents" and "Full Document Search" you will have the 4 below options:

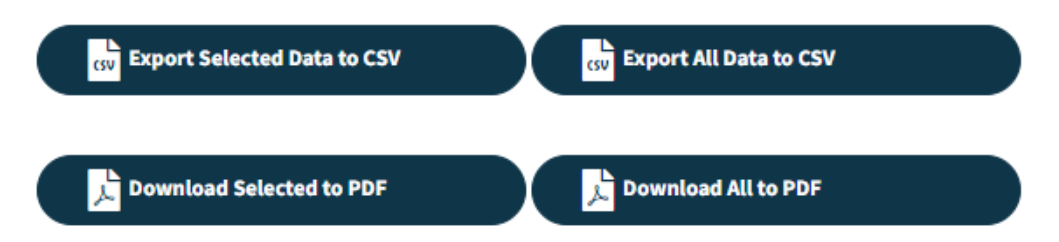

You have the option to download documents to PDF or CSV. If you choose PDF it will download either all or just the selected PDF's into a ZIP file which will contain the PDF(s). You can also download to CSV, this will download all the values for the selected invoice(s) into a CSV (similar to excel). There is an option to either download all the documents returned in your search or recent documents, or just selected. You can select which items by ticking the tick box next to the relevant line item or you can select all by ticking the top box.

|   |      | Document No | Tax Point | Invoice Type  | Gross Amount | VAT | Lease No | Customer Name | Reg No | Cost Centre | Customer No |
|---|------|-------------|-----------|---------------|--------------|-----|----------|---------------|--------|-------------|-------------|
| 1 | View |             |           | MANUAL        |              |     |          |               |        |             |             |
| 2 | View |             |           | RECHARGE      |              |     |          |               |        |             |             |
| 3 | View |             |           | RENTAL        |              |     |          |               |        |             |             |
| 4 | View |             |           | FIRST/ADVANCE |              |     |          |               |        |             |             |
| 5 | View |             |           | RECHARGE      |              |     |          |               |        |             |             |

### **Contact us**

Should you have any questions regarding e-invoicing please email

accounts.receivable.uk@ayvens.com